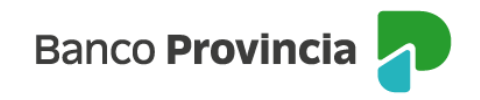

## **Banca Internet Provincia (BIP)**

## **Constituir un Plazo Fijo**

Para constituir un Plazo Fijo debe ingresar en el menú Inversiones, solapa Plazo Fijo, opción "**Constitución**". La pantalla le solicitará seleccionar la modalidad, la moneda, la cuenta asociada, definir un plazo o bien una fecha de vencimiento (autocalculándose el mismo y el capital). Tendrá la posibilidad de presionar en el checkbox (casilla de verificación) la opción "**Renovación Automática**" para que al vencimiento el Plazo Fijo se renueve en forma automática por hasta 180 días. Luego, deberá presionar el botón "**Continuar**". El sistema le mostrará un detalle de la operación. Presione el botón "**Confirmar**" para finalizar.

| Tenencias I         | ntas   Transferencias   Pagos DEBIN   Pag<br>Plazo Fijo Bonos y Acciones Datos del M                                                                             | gos   Paquetes   Recargas   Tarjetas   Préstamos   Inversiones e-Provincia<br>ercado - Fondos Comunes - Moneda Extranjera - Plazo Fijo Pre-Pactado |
|---------------------|----------------------------------------------------------------------------------------------------|----------------------------------------------------------------------------------------------------|
|                     | Simulador / Consulta                                                                                                    |                                                                                                    |
| Bienvenido<br>Ayuda | Constitución                                                                                                    | Lunes 21 de Noviembre de 202                                                                                                    |
|                     | Renovación / Pre-Cancelación                                                                                                    | Último acceso - Domingo 20 de Noviembre de 20                                                                                                    |
| ta de F             | Plazo Fijo                                                                                                    | Paso • - • - (                                                                                                    |
|                     | ۲.                                                                                                    | Si desea ver las tasas y plazos haga click a                                                                                                    |
| Cor                 | Completá los siguientes datos y realizá el tuyo de forma rápida y sencilla.                                                                                      |                                                                                                    |
|                     |                                                                                                    |                                                                                                    |
|                     |                                                                                                    |                                                                                                    |
|                     | Modalidad: * Seleccione un                                                                                                    | 1a opción 🗸                                                                                                    |
|                     | Modalidad: "Seleccione un<br>Moneda: "\$ ~                                                                                                    | na opción 🗸                                                                                                    |
|                     | Modalidad: "Seleccione un<br>Moneda: "[\$]<br>Cuenta Asociada: "[Seleccione un                                                                                   | na opción 🗸                                                                                                    |
|                     | Modalidad: "Seleccione un<br>Moneda: "\$ ~<br>Cuenta Asociada: "Seleccione un<br>Plazo en dias: "<br>Fecha vencimiento: "                                        | na opción                                                                                                    |
|                     | Modalidad: "Seleccione un<br>Moneda: "S V<br>Cuenta Asociada: "Seleccione un<br>Plazo en días: "<br>Fecha vencimiento: "                                         | na opción v<br>na Cuenta v                                                                                                    |
|                     | Modalidad: *Seleccione un<br>Moneda: *S ><br>Cuenta Asociada: *Seleccione un<br>Plazo en días: *<br>Fecha vencimiento: *<br>Capital: *<br>Renovación Automática: | na opción                                                                                                    |

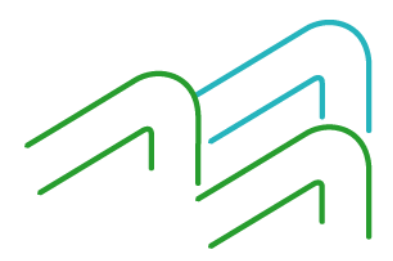

Constituir un Plazo Fijo

Página 1 de 1